電子契約 締結までの手順

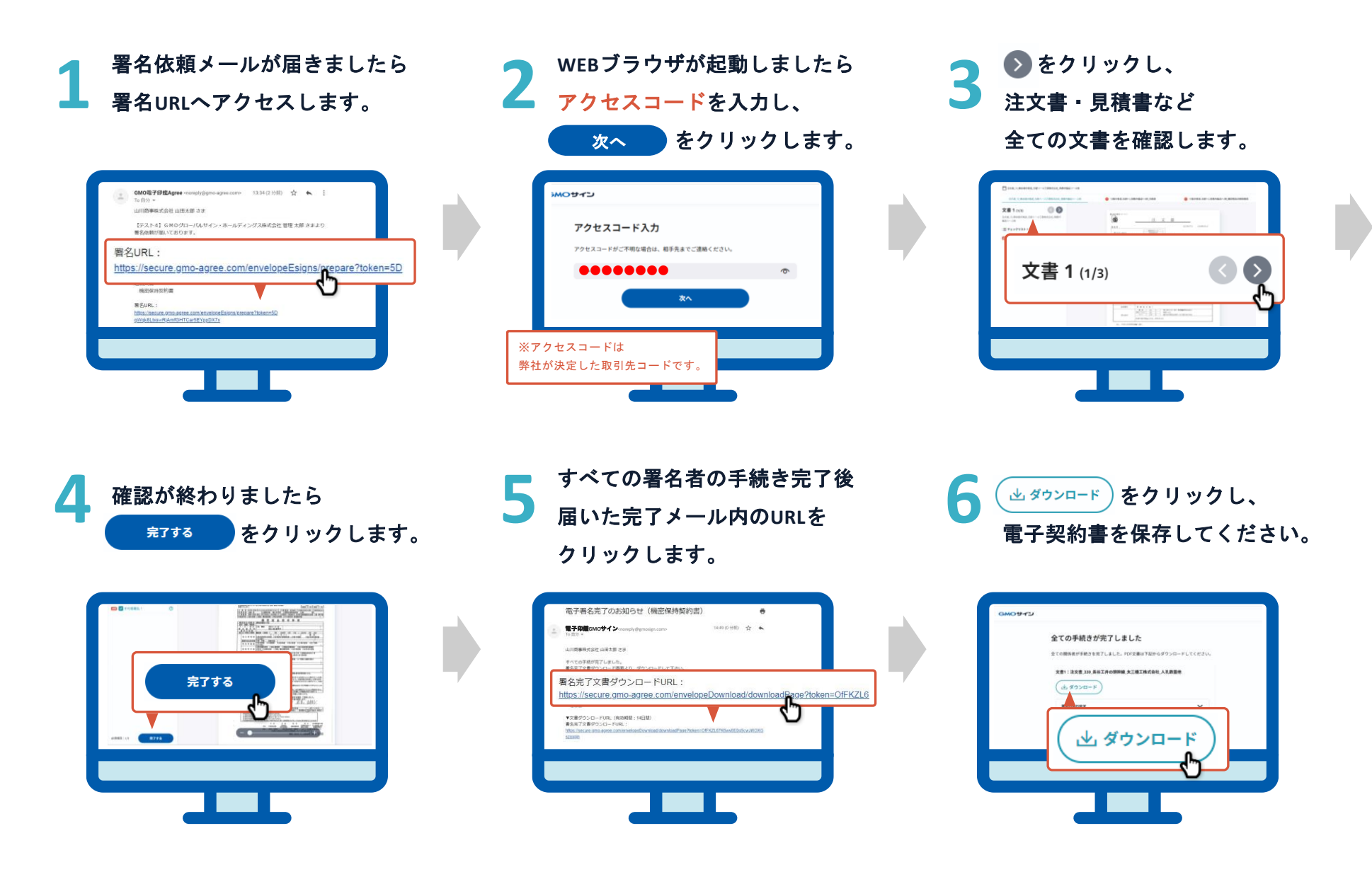